## Alternate Method of Exporting Tagged Accessible PDFs from MS Office.

**How to Bypass Adobe's PDF Maker** altogether and instead use Microsoft's built-in export utility. After you've created a compliant, accessible Word file, this method makes a decent, tagged and accessible PDF.

## 1. File

- 2. Save As (not Save as Adobe PDF).
- **3.** Select PDF from the type selection menu.
- 4. Click on More options link.
- **5.** Navigate to the folder where the PDF will be stored.
- 6. Select Options button.
- **7.** In the Options dialogue box, **check these options**:
  - Create bookmarks
  - Document properties
  - Document structure tags for accessibility
  - Optimize for image quality
- 8. OK and Save to complete the process.

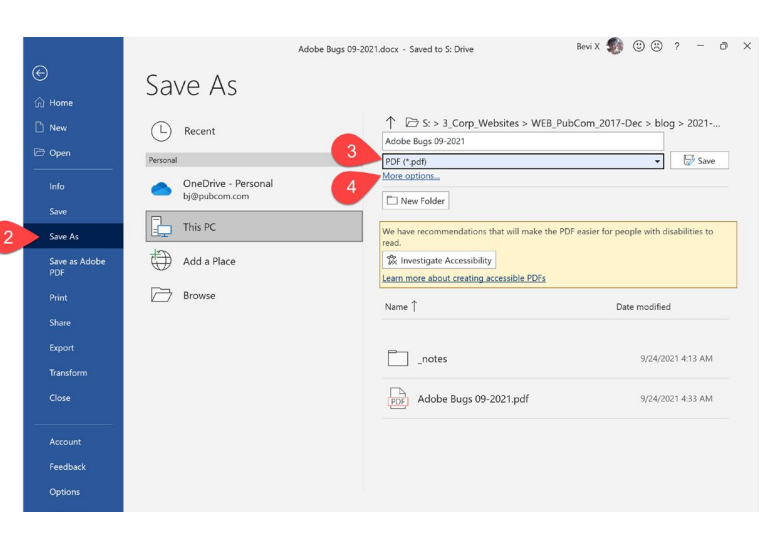

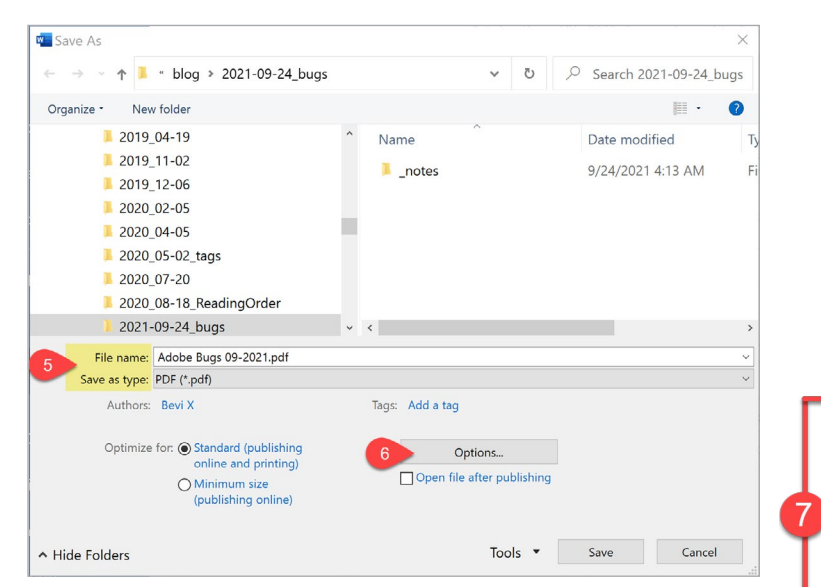

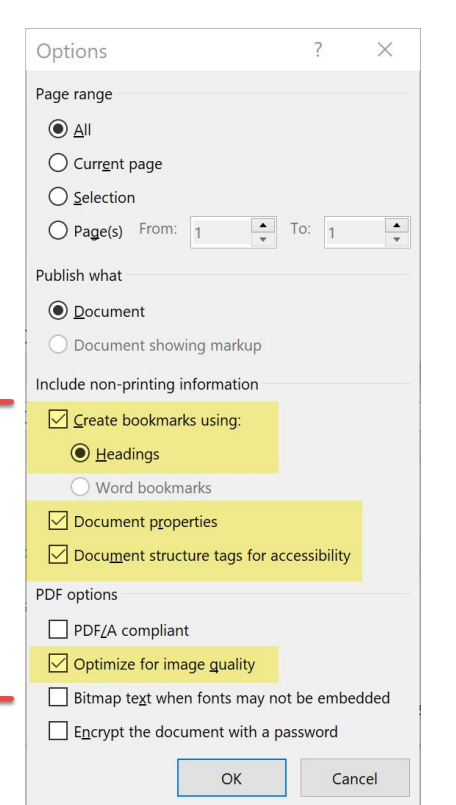

## pubcom<sup>®</sup>.com